### Free Software Access from Home

1. Autodesk Maya: Available for students and faculty to download for personal use. To be eligible you must register with your @uhcl.edu email. Registration and download link: https://www.autodesk.com/education/free-software/maya

2. **SAS**: SAS has made free versions of SAS (SAS University Edition) for students for Windows, Mac, and Linux users. <u>https://www.sas.com/en\_us/software/university-edition/download-software.html</u>

3. **Mathematica**: Available for students and faculty to download for personal use through UHCL agreement with UH. Download here: https://www.uhcl.edu/computing/services/software/mathematica

Fast Introduction: <u>http://url.wolfram.com/8qNfJrpO/</u> Online Documentation: <u>http://url.wolfram.com/7cZrczgI/</u> Book: <u>http://url.wolfram.com/6Qlv1BVG/</u>

- 4. Minitab 19.1: Available to all current UHCL students, faculty, and staff:
  - 1. Copy the <u>minitab.lic</u> to your computer's desktop first as you will need it to complete the installation.
  - 2. Click on this link: https://downloads.uhcl.edu/install/minitab.zip
  - 3. Enter your UHCL login credentials.

## 6. Adobe Creative Cloud

Students have two options to access Creative Cloud:

1. Remotely access lab computers that have Creative Cloud installed. The instructions to remotely access the lab computers are here:

https://www.uhcl.edu/computing/labs/documentation/remote-access-complete.pdf

- a. Note: The computers that have Creative Cloud installed are in the following two groups in the remote access dashboard:
  - i. Mac Lab (Mac computers)
  - ii. Specialty Software Lab (Windows computers)
- The second option is for students to purchase their own Adobe Creative Cloud subscription. Students are eligible for a highly discounted price when using their UHCL email address. The Adobe Creative Cloud purchase page is here: <u>https://www.adobe.com/creativecloud/buy/students.html</u>

# 7. **SPSS**

- 1: Go to: https://www.uhcl.edu/computing/labs/software
- 2: Scroll down to the SPSS 26 listing, and click on the available download link

Once SPSS Statistics has been installed, launch SPSS Statistics.

| 1. Click License Product.                                                |
|--------------------------------------------------------------------------|
| ta IBM SPSS Statistics                                                   |
| IBM SPSS Statistics                                                      |
|                                                                          |
| Registered for a Trial?                                                  |
| To start your trial, enter the e-mail address that you used to register. |
| E-Mail address:                                                          |
| [Start Trial]                                                            |
|                                                                          |
|                                                                          |
| Already purchased IBM SPSS Statistics?                                   |
| License Product                                                          |
| Starting the License Wizard will close IBM SPSS Statistics.              |
|                                                                          |
|                                                                          |
| Ready to purchase IBM SPSS Statistics?                                   |
| Buy Now                                                                  |
|                                                                          |
| Exit                                                                     |
|                                                                          |

Click License Product under the Section: Already purchased IBM SPSS Statistics? 2. Click Next

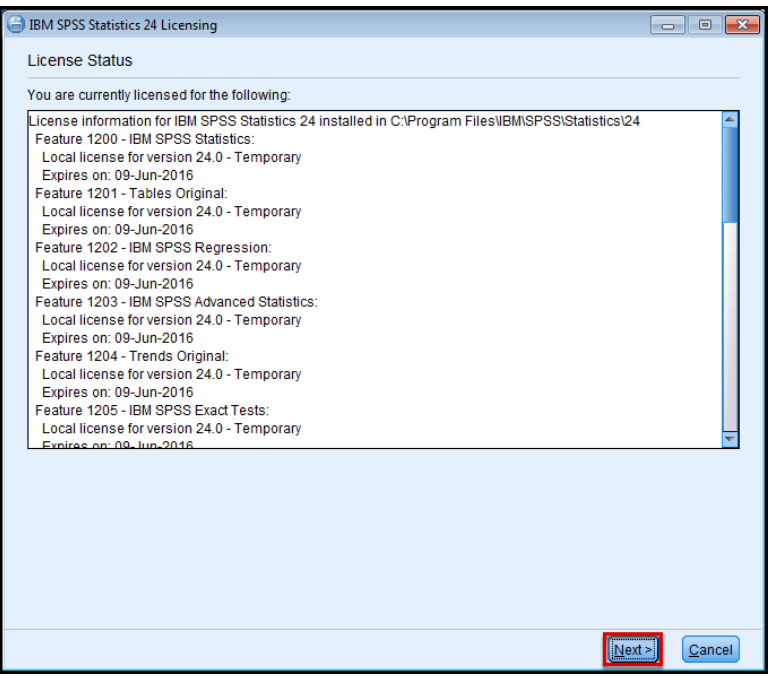

(If you receive a pop-up asking you if you want to make changes to your computer, click **Yes** to continue.)

#### 4. Select Authorized User License.

| BIM SPSS Statistics 24 Licensing                                                                                                    | - • •          |
|----------------------------------------------------------------------------------------------------|----------------|
| Product Authorization                                                                                                    |                |
| Select one of the following:                                                                                                    |                |
| Authorized user license (I purchased a single copy of the product).<br>You will be asked to enter the authorization code or license code that you received from IBM co | rp.            |
| Example codes                                                                                                    | _              |
| © Concurr <u>e</u> nt user license (My organization purchased the product and my administrator gave m name or IP address.)                                             | e a computer   |
| Lock Code for this machine is:                                                                                                    |                |
|                                                                                                    |                |
|                                                                                                    |                |
|                                                                                                    |                |
|                                                                                                    |                |
|                                                                                                    |                |
|                                                                                                    |                |
|                                                                                                    |                |
|                                                                                                    |                |
|                                                                                                    |                |
|                                                                                                    |                |
|                                                                                                    | <u>C</u> ancel |

Click Next. 5. Enter your Authorization Code.

| BIM SPSS Statistics 24 Licensing                                                                                                    |                               |
|----------------------------------------------------------------------------------------------------|-------------------------------|
| Enter Codes                                                                                                    | Overview of Licensing Process |
| Please enter the authorization code(s) here to license your product. If you have alreat<br>email or phone, please enter the license code(s) sent back to you by IBM Corp. | ady contacted IBM Corp. via   |
| Example codes                                                                                                    |                               |
| Enter Code: Enter additional codes                                                                                                    |                               |
| The authorization code(s) will be sent to IBM Corp. over the Internet.                                                                                                    |                               |
| Connect to the internet through a proxy server                                                                                                    |                               |
|                                                                                                    |                               |
|                                                                                                    |                               |
|                                                                                                    |                               |
|                                                                                                    |                               |
|                                                                                                    |                               |
|                                                                                                    |                               |
|                                                                                                    |                               |
|                                                                                                    |                               |
|                                                                                                    |                               |
|                                                                                                    |                               |
|                                                                                                    |                               |
|                                                                                                    | < Back Next > Cancel          |

Enter your Authorization Code ca6a555e48185206a067 Click Next.

#### 6. Your Authorization Code will be processed.

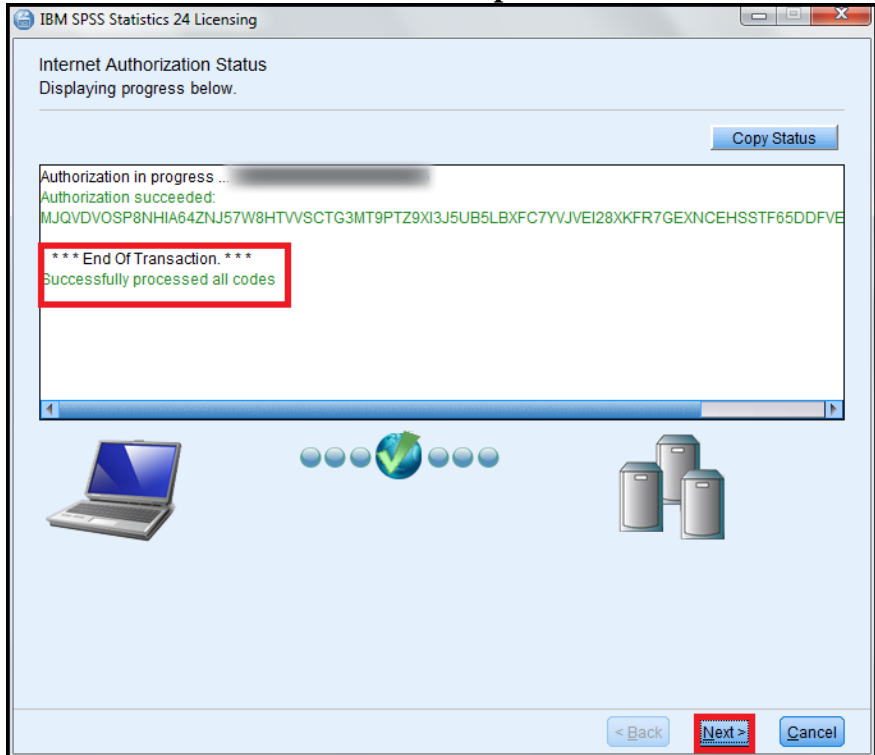

Once your **Authorization Code** has finished processing, click **Next**. **7. Click Finish.** 

| BM SPSS Statistics 24 Licensing                                                                                                    |                   |
|----------------------------------------------------------------------------------------------------|-------------------|
| Licensing Completed                                                                                                    |                   |
| You have successfully licensed your Product.                                                                                                    |                   |
| Your license is effective the next time you start your product.                                                                                                    |                   |
| Local license for version 24.0<br>Expires on: 01-Jul-2016<br>Feature 1219 - IBM SPSS Direct Marketing:<br>Local license for version 24.0<br>Expires on: 01-Jul-2016<br>Feature 1220 - IBM SPSS Bootstrapping:<br>Local license for version 24.0<br>Expires on: 01-Jul-2016<br>Feature 1221 - IBM SPSS Statistics Base:<br>Local license for version 24.0<br>Expires on: 01-Jul-2016 | 4                 |
|                                                                                                    |                   |
| < <u>B</u>                                                                                                    | ack Finish Cancel |